| ই–মেইল | ઉ | দলিলে  | ডিজিটাল             | স্বাক্ষর | সংযোজন: |
|--------|---|--------|---------------------|----------|---------|
|        |   | প্রশিহ | <b>জ্ঞ</b> নির্দেশি | াকা      |         |

১। কাজ শুরুর আগে।

ক। প্রথমে আপনাকে একজন বৈধ সা্টিফিকেট প্রদানকারী কতৃপক্ষ (Certifying Authority) এর কাছ থেকে আপনার সা্টিফিকেট ও প্রাইভেট কী সংগ্রহ করতে হবে।

থ। এজন্য সিএ'র নির্দেশিত ফরম পূরন করে আপনাকে সেটি জমা দিতে হবে, আপনার "কী-পেয়ার" (Key-Pair) তৈরি করার সময় আপনাকে একটি পাসওয়ার্ড/পাস্-ফ্রেজ (Pass-Phrase) দিতে হবে।পাসওয়ার্ড সম্পর্কে আপনি জানেন যে এটি একটি শব্দ। অন্যদিকে পাস্-ফ্রেজ একটি বাক্য হবে।এটি দেয়ার সময় থেয়াল রাখতে হবে যেন সেটি মনে থাকে। পাসওয়ার্ড এর মত পাস্-ফ্রেজ ও একান্ত ব্যক্তিগত এবং গোপনীয়।সুতরাং তা যথাযথ ভাবে সংরক্ষন করতে হবে।

গ। সিএ আপনার "কী" জেনারেট করার পর আপনাকে সেটি হস্তান্তর করবে।যেহেতু আমাদের দেশে এখনও কোন সিএ আইনানুগভাবে প্রতিষ্ঠিত হয়নি, সেহেতু সিএ আপনাকে একটি নিজের সার্গিটিফিকেটও দিবে।অর্থাৎ আপনি তার কাছ থেকে দুটি সার্গিটিফিকেট নিবেন।

১। সিএ'র নিজের সাক্ষরিত সার্টিফিকেট

২। সিএ সাক্ষরিত আপনার সার্টিফিকেট, প্রাইভেট ও পাবলিক কী, এর মধ্যে প্রাইভেট কী টি পাস্-ফ্রেজ স্ংরক্ষিত অবস্থায় থাকবে। আপনাকে সিএ দুটি ফাইল দিবেং

ক। <Name>.cer অথবা <Name>.crt

শ। <name>.p12 অথবা <Name>.pfx

ক এর ক্ষেত্রে <name> এর জায়গায় সিএ'র নাম থাকবে। থ এর ক্ষেত্রে <name> বলতে ব্যবহারকারীর নাম বোঝায়। ৩। ফাইল দুটি নিয়ে আপনার কম্পিউটারে সেট করতে হবে। \*\* প্রত্যেক সিএ এটি তার CPS অনুসারে আপনাকে দিবে।

| ŀ |  |
|---|--|
|   |  |
|   |  |
|   |  |
|   |  |
|   |  |
|   |  |
|   |  |
|   |  |
|   |  |
|   |  |
|   |  |
|   |  |
|   |  |
|   |  |
|   |  |
|   |  |
|   |  |
|   |  |
|   |  |
|   |  |
|   |  |
|   |  |
|   |  |
|   |  |
|   |  |
|   |  |
|   |  |
|   |  |
|   |  |
|   |  |
|   |  |
|   |  |
|   |  |
|   |  |
|   |  |
|   |  |

| rt IF. Go to Tools                 | ->Internet Ontions->Co             | ntent, তার্বপর Certificate | জ এ ক্লিক ককল।                                            |  |
|------------------------------------|------------------------------------|----------------------------|-----------------------------------------------------------|--|
| nk Page - Windows Internet Explore | er provided by Yahoo! UK & Ireland |                            |                                                           |  |
| 🖉 👻 about:blank                    |                                    | ✓ 🛃 🗙 G                    | eoogle                                                    |  |
|                                    |                                    |                            | Delete Browsing History Pop-up Blocker                    |  |
|                                    |                                    |                            | Phishing Filter  Manage Add-ons Work Offline              |  |
|                                    |                                    |                            | Windows Update<br>Full Screen F11<br>Menu Bar<br>Toolbars |  |
|                                    |                                    |                            | Send to Bluetooth Devre<br>Create Mobile Favority         |  |
|                                    |                                    |                            | Science Options                                           |  |
|                                    |                                    |                            |                                                           |  |
|                                    |                                    |                            |                                                           |  |
|                                    |                                    |                            |                                                           |  |
|                                    |                                    |                            |                                                           |  |
|                                    |                                    |                            |                                                           |  |
|                                    |                                    |                            |                                                           |  |
|                                    |                                    |                            |                                                           |  |
|                                    |                                    |                            |                                                           |  |
|                                    |                                    |                            |                                                           |  |
|                                    |                                    |                            |                                                           |  |
|                                    |                                    |                            |                                                           |  |
|                                    |                                    |                            |                                                           |  |
|                                    |                                    |                            |                                                           |  |
|                                    |                                    |                            |                                                           |  |

|           | 0 duicor                                                                                                |                     |
|-----------|----------------------------------------------------------------------------------------------------|---------------------|
|           | Ratings help you control the Internet cont<br>viewed on this computer.                                  | ent that can be     |
|           | Enable                                                                                                  | Settings            |
| Certifica | tes                                                                                                    |                     |
| <b>9</b>  | Use certificates for encrypted connections                                                              | and identification. |
| (         | Ilear <u>S</u> L state                                                                                  | Publishers          |
|           | AutoComplete stores previous entries<br>on webpages and suggests matches<br>for you.                    | Settings            |
|           | Feeds provide updated content from websites that can be read in Internet — Explorer and other programs. | Settings            |
|           |                                                                                                    |                     |

তারপর আপনাকে "Personal" tab সহ Certificates নামে একটি dialogue দেখাবে।

| Certificates                |                             |                  |                          | ? × |
|-----------------------------|-----------------------------|------------------|--------------------------|-----|
| Intended purpose: <         | >                           |                  |                          | •   |
| Personal Other People   I   | ntermediate Certification A | uthorities   Tru | sted Root Certificatior_ | L P |
| I:sued To                   | Issued By                   | Expiratio        | Friendly Name            | =   |
|                             |                             |                  |                          |     |
|                             |                             |                  |                          |     |
|                             |                             |                  |                          |     |
|                             |                             |                  |                          |     |
|                             |                             |                  |                          |     |
|                             | Domous                      |                  |                          |     |
| Import                      | Remove                      |                  | <u>A</u> dvance          | d   |
| Certificate intended purpos | es                          |                  | Advance                  | d   |
| Certificate intended purpos | es                          |                  | <u>A</u> dvance          | d]  |

এরপর নিম্নলিখিত পদক্ষেপ অনুসরন করুনঃ Import->file browse করুন-> next বাটন চাপুন।

| e ta Import                 |                                                                 |
|-----------------------------|-----------------------------------------------------------------|
| Specify the file you want t | to import.                                                      |
| Eile name:                  |                                                                 |
|                             | Browse                                                          |
| Note: More than one certi   | ificate can be stored in a single file in the following formats |
| Personal Information Ex     | xchange- PKCS #12 (.PFX,.P12)                                   |
| Cryptographic Message       | e Syntax Standard- PKCS #7 Certificates (.P7B)                  |
| Microsoft Serialized Cer    | rtificate Store (.5ST)                                          |
|                             |                                                                 |
|                             |                                                                 |
|                             |                                                                 |
|                             |                                                                 |
|                             |                                                                 |

| সাটিম্বিকো | ই পছন্দ | করুন(p  | ofx/p12 | extensi | on স | হ)।   | আপনার   | কাছি   | exp | oort∕i | mport | এর  | জন্য |     |
|------------|---------|---------|---------|---------|------|-------|---------|--------|-----|--------|-------|-----|------|-----|
| পাসওয়ার্ড | চাইবে।' | "Enable | Strong  | private | key  | prote | ection" | option | টি  | ক্লিক  | করুন  | ।অত | ংপর  | ne> |
| বাটন চাপু  | ল।      |         |         |         |      |       |         |        |     |        |       |     |      |     |

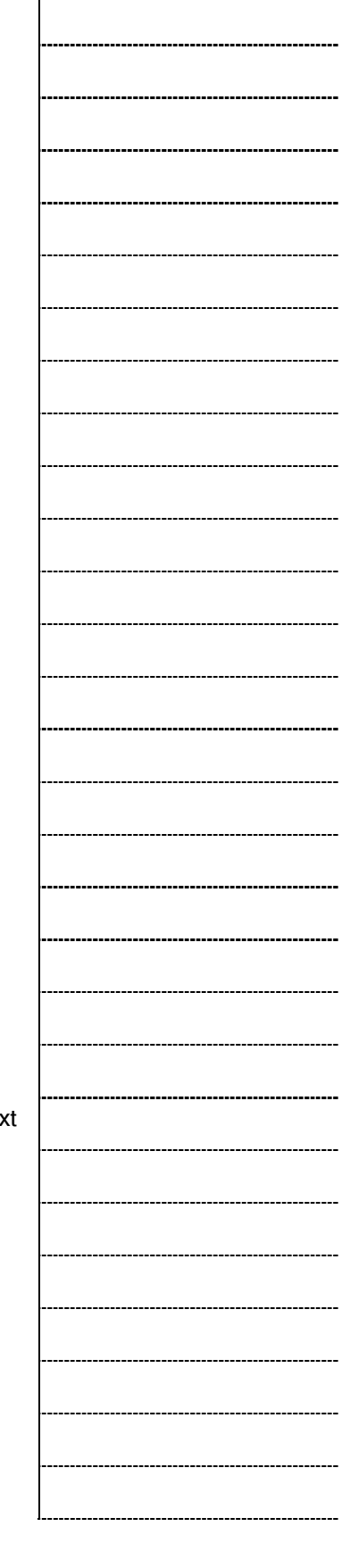

| incate Import wiza                                                                                                    | rd                                                                      |         |
|----------------------------------------------------------------------------------------------------|-------------------------------------------------------------------------|---------|
| assword                                                                                                    |                                                                         |         |
| To maintain security                                                                                                    | y, the private key was protected with a password.                       |         |
| Type the password                                                                                                    | I for the private key.                                                  |         |
| Password:                                                                                                    |                                                                         |         |
| •••••                                                                                                    |                                                                         |         |
|                                                                                                    |                                                                         |         |
| Enable stron                                                                                                    | ng private key protection. You will be prompted every time              | e the   |
| in the later of the later of th | is used by an annusation if you enable this option                      |         |
| private key i                                                                                                    | s deed by an application in you enable this option.                     |         |
| private key i                                                                                                    | is used by an application in you enable this option.                    |         |
| Mark this key<br>keys at a lat                                                                                                    | y as exportable. This will allow you to back up or transpor<br>er time. | rt your |
| Mark this key<br>Mark this key<br>keys at a lat                                                                                                    | y as exportable. This will allow you to back up or transpor<br>er time. | rt your |
| Mark this key<br>Mark this key<br>keys at a lat                                                                                                    | y as exportable. This will allow you to back up or transpor<br>er time. | rt your |
| Mark this key i<br>Mark this key<br>keys at a lat                                                                                                    | y as exportable. This will allow you to back up or transporter time.    | rt your |

পাসওয়াঁড ঠিকমত প্রবেশ করানোর পর Certficate "Store Selected by Users" option টি দেখাবে।

অভংপর finsh বাটন চাপুন।

| Certificate Import Wizard |                                                                                                    | ×                                               |
|---------------------------|----------------------------------------------------------------------------------------------------|-------------------------------------------------|
|                           | Completing the Co<br>Wizard<br>You have successfully complet<br>wizard.<br>You have specified the following | ertificate Import<br>red the Certificate Import |
|                           | Certificate Store Selected by<br>Content<br>File Name                                                       | User Personal<br>PFX<br>C:\Documents and Se     |
|                           | •                                                                                                    |                                                 |
|                           | < <u>B</u> ack                                                                                              | Finish Cancel                                   |

একটি নতুন প্রাইভেট কী import হবে। ok বাটন চাপুন। সফলভাবে একটি নতুন সাটিফিকেট import হবে। ok বাটন চাপুন।

| Importing a ne | ew private exchange key                                | × |
|----------------|--------------------------------------------------------|---|
|                | An application is creating a Protected item.           |   |
| al             | CryptoAPI Private Key                                  |   |
| ( a)           | Security level set to MediumSet <u>S</u> ecurity Level |   |
| VE             | OK Cancel Details.                                     |   |

এটি এখন সফল ভাবে 'certificate import' এর বাঁতা দেখাবে।

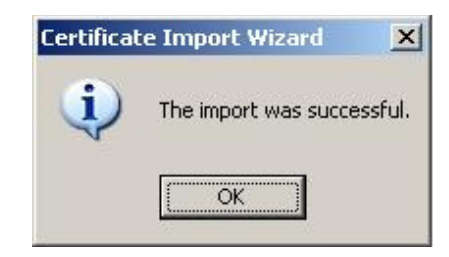

আপনি "Certiificates" dialogue box এ imported certificates এর status দেখতে পাবেন।

| ssued To | Issued By | Expiratio | Friendly Name |
|----------|-----------|-----------|---------------|
|          |           | 1/20/2011 |               |
|          |           |           |               |
|          |           |           |               |
|          |           |           |               |
|          |           |           |               |
|          |           |           |               |
|          |           |           |               |
|          |           |           |               |
|          |           |           |               |
|          |           |           |               |
|          |           |           |               |
| nport    | ort,      |           | Advance       |
| port     | ort       |           | Advance       |

ইন্টার্লেট এক্সপ্লোরারের জন্য সিএ সার্টিফিকেট 'import' করার পদ্ধতি

একইভাবে সিএ সার্টিফিকেটটি internet explorer এ import করুন।এইবার আপনাকে " Trusted

| 1 |  |
|---|--|
|   |  |
|   |  |
|   |  |
|   |  |
|   |  |
|   |  |
|   |  |
|   |  |
|   |  |
|   |  |
|   |  |
|   |  |
|   |  |
|   |  |
|   |  |
|   |  |
|   |  |
|   |  |
|   |  |
|   |  |
|   |  |
|   |  |
|   |  |
|   |  |
|   |  |
| , |  |
| ì |  |
|   |  |
|   |  |

| sued To                 | Issued By              | Expiratio  | Friendly Name     |
|-------------------------|------------------------|------------|-------------------|
| ABA.ECOM Root CA        | ABA.ECOM Root CA       | 7/9/2009   | DST (ABA.ECOM     |
| Autoridad Certifica     | Autoridad Certificador | 6/29/2009  | Autoridad Certifi |
| Autoridad Certifica     | Autoridad Certificador | 6/30/2009  | Autoridad Certifi |
| Baltimore EZ by DST     | Baltimore EZ by DST    | 7/4/2009   | DST (Baltimore E  |
| Belgacom E-Trust P      | Belgacom E-Trust Prim  | 1/21/2010  | Belgacom E-Trus   |
| C&W HKT SecureN         | C&W HKT SecureNet      | 10/16/2009 | CW HKT Secure     |
| C&W HKT SecureN         | C&W HKT SecureNet      | 10/16/2009 | CW HKT Secure     |
| C&W HKT SecureN         | C&W HKT SecureNet      | 10/16/2010 | CW HKT Secure     |
| C&W HKT SecureN         | C&W HKT SecureNet      | 10/16/2009 | CW HKT Secure     |
| port                    | <u>R</u> emove         |            | Advan             |
| ficate intended purpose |                        |            |                   |

এরপর import বাটনে ক্লিক করে আগের পদ্দতি গুলো অনুসরন করুন। অবশেষে আপনকে একটি warning message দেখাবে যে আপনি সিএ কে trust করেন কিনা। yes চাপুন এবং আপনি সফল্ভাবে message import হয়েছে দেখতে পাবেন।

t

| and a state of the state of the                                                                                                    |                                                                                                    |                                                                                                    |                                                                                                    |                                           | ×                                     |  |
|----------------------------------------------------------------------------------------------------|----------------------------------------------------------------------------------------------------|----------------------------------------------------------------------------------------------------|----------------------------------------------------------------------------------------------------|-------------------------------------------|---------------------------------------|--|
| Variana aliantita d                                                                                                    | nakall a naukifinata fuana a suf                                                                                                    | ianking at the set                                                                                                    |                                                                                                    |                                           |                                       |  |
| You are about to i                                                                                                    | nstall a certificate from a certifi                                                                                                    | ication authority                                                                                                    | (CA) claiming to repre                                                                                                    | senc:                                     |                                       |  |
| Windows CA                                                                                                    |                                                                                                    |                                                                                                    |                                                                                                    |                                           |                                       |  |
| Windows cannot v                                                                                                    | alidate that the certificate is a                                                                                                    | ctually from "Wir                                                                                                    | dows CA". You should                                                                                                    | confirm its origin b                      | у                                     |  |
| contacting "Windo                                                                                                    | ws CA". The following number                                                                                                    | will assist you in                                                                                                    | this process:                                                                                                    |                                           | · · · · · · · · · · · · · · · · · · · |  |
| Thumbprint (sha1)                                                                                                    | ): 87879F5F A9C575F1 7B2A64                                                                                                    | AE1 06F1C232 4                                                                                                    | 5A3DD91                                                                                                    |                                           |                                       |  |
| Warning:                                                                                                    |                                                                                                    |                                                                                                    |                                                                                                    |                                           |                                       |  |
| If you install this r<br>certificate with an                                                                                                    | oot certificate, Windows will au<br>unconfirmed thumborint is a se                                                                                                    | itomatically trust<br>ecurity risk, If vo                                                                                                    | : any certificate issued<br>u click "Yes" vou ackno                                                                                                    | by this CA. Installi<br>wledge this risk. | ng a                                  |  |
| De vervoert he in                                                                                                    |                                                                                                    |                                                                                                    |                                                                                                    |                                           |                                       |  |
| Do you want to in                                                                                                    | stair this certificate?                                                                                                    |                                                                                                    |                                                                                                    |                                           |                                       |  |
|                                                                                                    | <u>Y</u> es                                                                                                    | No                                                                                                    |                                                                                                    |                                           |                                       |  |
|                                                                                                    |                                                                                                    | Laurente                                                                                                    | -                                                                                                    |                                           |                                       |  |
|                                                                                                    |                                                                                                    |                                                                                                    |                                                                                                    |                                           |                                       |  |
|                                                                                                    |                                                                                                    |                                                                                                    |                                                                                                    |                                           |                                       |  |
|                                                                                                    |                                                                                                    |                                                                                                    |                                                                                                    |                                           |                                       |  |
|                                                                                                    |                                                                                                    |                                                                                                    |                                                                                                    |                                           |                                       |  |
| অটিফিকেট statu                                                                                                    | ় ও দেখাতে পাবেন।                                                                                                    |                                                                                                    |                                                                                                    |                                           |                                       |  |
|                                                                                                    |                                                                                                    |                                                                                                    |                                                                                                    |                                           |                                       |  |
|                                                                                                    |                                                                                                    |                                                                                                    |                                                                                                    |                                           |                                       |  |
| icates                                                                                                    |                                                                                                    |                                                                                                    |                                                                                                    | ? ×                                       |                                       |  |
| icates                                                                                                    | All>                                                                                                    |                                                                                                    |                                                                                                    | ?×                                        |                                       |  |
| nded purpose:                                                                                                    | All>                                                                                                    |                                                                                                    | 20<br>                                                                                                    | ?×<br>•                                   |                                       |  |
| ided purpose: <a></a>                                                                                                    | All><br>Authorities Trusted Root (                                                                                                    | Certification Aul                                                                                                    | thorities   Trusted Pu                                                                                                    |                                           |                                       |  |
| nded purpose:                                                                                                    | All> All> Trusted Root (                                                                                                    | Certification Au                                                                                                    | thorities Trusted Pu                                                                                                    |                                           |                                       |  |
| Icates<br>Inded purpose:                                                                                                    | All> Authorities Trusted Root ( Issued By VeriSign Trust Network                                                                                                    | Certification Aul                                                                                                    | thorities Trusted Pu                                                                                                    |                                           |                                       |  |
| Icates<br>Inded purpose:                                                                                                    | All> Althorities Trusted Root ( Issued By Universign Trust Network) Trust Network                                                                                                    | Certification Aul<br>Expiratio<br>8/2/2028<br>5/19/2018                                                                                         | thorities Trusted Pu<br>Friendly Name<br>VeriSign Class 2<br>VeriSign Class 3                                                                                                    |                                           |                                       |  |
| icates<br>inded purpose:                                                                                                    | All> All> Issued By U VeriSign Trust Network U VeriSign Trust Network U VeriSign Trust Network                                                                                                    | Certification Aul<br>Expiratio<br>8/2/2028<br>5/19/2018<br>8/2/2028                                                                             | thorities Trusted Pu<br>Friendly Name<br>VeriSign Class 2<br>VeriSign Class 3<br>VeriSign Class 3                                                                                                    |                                           |                                       |  |
| Inded purpose:<br>ermediate Certification<br>issued To<br>VeriSign Trust Netw<br>VeriSign Trust Netw<br>VeriSign Trust Netw<br>VeriSign Trust Netw<br>VeriSign Trust Netw                                                                                                    | All> Authorities Trusted Root ( Issued By V VeriSign Trust Network V VeriSign Trust Network V VeriSign Trust Network                                                                                                    | Certification Aul<br>Expiratio<br>8/2/2028<br>5/19/2018<br>8/2/2028<br>5/19/2018                                                                | thorities Trusted Pu<br>Friendly Name<br>VeriSign Class 2<br>VeriSign Class 3<br>VeriSign Class 3<br>VeriSign Class 4                                                                                                    |                                           |                                       |  |
| icates<br>ided purpose:                                                                                                    | All> Authorities Trusted Root ( Issued By V VeriSign Trust Network V VeriSign Trust Network V VeriSign Trust Network V VeriSign Trust Network                                                                                                    | Certification Aul<br>Expiratio<br>8/2/2028<br>5/19/2018<br>8/2/2028<br>5/19/2018<br>8/2/2028                                                    | thorities Trusted Pu<br>Friendly Name<br>VeriSign Class 2<br>VeriSign Class 3<br>VeriSign Class 3<br>VeriSign Class 4<br>VeriSign Class 4                                                                                                    |                                           |                                       |  |
| cates<br>ded purpose:  ermediate Certification  ssued To  VeriSign Trust Netw  VeriSign Trust Netw  VeriSign Trust Netw  VeriSign Trust Netw  VeriSign Trust Netw  VeriSign Trust Netw  VeriSign Trust Netw  VeriSign Trust Netw                                                                                                    | All> Authorities Trusted Root ( Issued By V VeriSign Trust Network V VeriSign Trust Network V VeriSign Trust Network V VeriSign Trust Network V VeriSign Trust Network V VeriSign Trust Network                                                                                                    | Certification Aul<br>Expiratio<br>8/2/2028<br>5/19/2018<br>8/2/2028<br>5/19/2018<br>8/2/2028<br>8/2/2028<br>8/2/2028                            | thorities Trusted Pu<br>Friendly Name<br>VeriSign Class 2<br>VeriSign Class 3<br>VeriSign Class 3<br>VeriSign Class 4<br>VeriSign Class 4<br>VeriSign Class 4                                                                                                    |                                           |                                       |  |
| cates<br>ded purpose:    ermediate Certification   essued To   Stued To   VeriSign Trust Netw   VeriSign Trust Netw   VeriSign Trust Netw   VeriSign Trust Netw   VeriSign Trust Netw   VeriSign Trust Netw   VeriSign Trust Netw   VeriSign Trust Netw   VeriSign Trust Netw   VeriSign Trust Netw   VeriSign Trust Netw                                                                                                    | All> All> State State St | Certification Aul<br>8/2/2028<br>5/19/2018<br>8/2/2028<br>5/19/2018<br>8/2/2028<br>8/2/2028<br>8/2/2028<br>5/19/2018                            | thorities Trusted Pu<br>Friendly Name<br>VeriSign Class 2<br>VeriSign Class 3<br>VeriSign Class 3<br>VeriSign Class 4<br>VeriSign Class 1<br>VeriSign Class 4<br>VeriSign Class 4                                                                                                    |                                           |                                       |  |
| cates  ded purpose:    ermediate Certification   essued To   Stude To   VeriSign Trust Network   VeriSign Trust Network                                                                                                    | All> All> State of the second second  | Certification Aul<br>Expiratio<br>8/2/2028<br>5/19/2018<br>8/2/2028<br>5/19/2018<br>8/2/2028<br>8/2/2028<br>5/19/2018<br>7/23/2015              | thorities Trusted Pu<br>Friendly Name<br>VeriSign Class 2<br>VeriSign Class 3<br>VeriSign Class 3<br>VeriSign Class 4<br>VeriSign Class 1<br>VeriSign Class 4<br>VeriSign Class 1<br>VeriSign Class 1                                                                                                    |                                           |                                       |  |
| Inded purpose:<br>Improve the second second s                                                                                                    | All> All> All> State of the second second se | Certification Aul<br>Expiratio<br>8/2/2028<br>5/19/2018<br>8/2/2028<br>5/19/2018<br>8/2/2028<br>8/2/2028<br>5/19/2018<br>7/23/2015<br>7/11/2009 | thorities Trusted Pu<br>Friendly Name<br>VeriSign Class 2<br>VeriSign Class 3<br>VeriSign Class 3<br>VeriSign Class 4<br>VeriSign Class 4<br>VeriSign Class 4<br>VeriSign Class 1<br>VeriSign Class 1<br>VeriSign Class 1<br>VeriSign Class 1<br>VeriSign Class 1                                                             |                                           |                                       |  |
| Icates<br>Inded purpose:            ermediate Certification           Issued To           VeriSign Trust Netw           VeriSign Trust Netw                                                                                                    | All> All> State of the second second  | Certification Aul<br>8/2/2028<br>5/19/2018<br>8/2/2028<br>5/19/2018<br>8/2/2028<br>8/2/2028<br>8/2/2028<br>5/19/2018<br>7/11/2009               | thorities Trusted Pu<br>Friendly Name<br>VeriSign Class 2<br>VeriSign Class 3<br>VeriSign Class 3<br>VeriSign Class 4<br>VeriSign Class 1<br>VeriSign Class 4<br>VeriSign Class 1<br>VeriSign Class 1<br>VeriSign Class 1<br>VeriSign Class 1<br>VeriSign Class 1<br>VeriSign Class 1                                         |                                           |                                       |  |
| Icates<br>Inded purpose:<br>Issued To<br>VeriSign Trust Netw<br>VeriSign Trust Netw<br>VeriSign Trust Netw<br>VeriSign Trust Netw<br>VeriSign Trust Netw<br>VeriSign Trust Netw<br>VeriSign Trust Netw<br>VeriSign Trust Netw<br>VeriSign Trust Netw<br>VeriSign Trust Netw<br>VeriSign Trust Netw<br>VeriSign Trust Netw<br>VeriSign Trust Netw<br>VeriSign Trust Netw                                                                                                    | All> Althorities Trusted Root ( Issued By VeriSign Trust Network VeriSign Trust Network                                                                                                    | Certification Aul<br>8/2/2028<br>5/19/2018<br>8/2/2028<br>5/19/2018<br>8/2/2028<br>8/2/2028<br>8/2/2028<br>5/19/2018<br>7/19/2018<br>7/11/2009  | thorities Trusted Pu<br>Friendly Name<br>VeriSign Class 2<br>VeriSign Class 3<br>VeriSign Class 3<br>VeriSign Class 4<br>VeriSign Class 4<br>VeriSign Class 4<br>VeriSign Class 4<br>VeriSign Class 1<br>VeriSign Class 1<br>VeriSign Class 1<br>VeriSign Class 1<br>VeriSign Class 1                                         |                                           |                                       |  |
| Icates Inded purpose:    Inded purpose:    Issued To   Issued To   Issue To   Issue To </td <td>All&gt; All&gt; Althorities Trusted Root ( Issued By Universign Trust Network Universign Trust Network University Decrement</td> <td>Certification Aul<br/>8/2/2028<br/>5/19/2018<br/>8/2/2028<br/>5/19/2018<br/>8/2/2028<br/>8/2/2028<br/>8/2/2028<br/>5/19/2018<br/>7/23/2015<br/>7/11/2009</td> <td>thorities Trusted Pu<br/>Friendly Name<br/>VeriSign Class 2<br/>VeriSign Class 3<br/>VeriSign Class 3<br/>VeriSign Class 4<br/>VeriSign Class 1<br/>VeriSign Class 4<br/>VeriSign Class 4<br/>VeriSign Class 4<br/>VeriSign Class 4<br/>VeriSign Class 4<br/>VeriSign Class 4</td> <td></td> <td></td> <td></td>                                                                                                    | All> All> Althorities Trusted Root ( Issued By Universign Trust Network Universign Trust Network University Decrement                                                                                                    | Certification Aul<br>8/2/2028<br>5/19/2018<br>8/2/2028<br>5/19/2018<br>8/2/2028<br>8/2/2028<br>8/2/2028<br>5/19/2018<br>7/23/2015<br>7/11/2009  | thorities Trusted Pu<br>Friendly Name<br>VeriSign Class 2<br>VeriSign Class 3<br>VeriSign Class 3<br>VeriSign Class 4<br>VeriSign Class 1<br>VeriSign Class 4<br>VeriSign Class 4<br>VeriSign Class 4<br>VeriSign Class 4<br>VeriSign Class 4<br>VeriSign Class 4                                                             |                                           |                                       |  |
| Icates Inded purpose:    Inded purpose:    Issued To   Issued To </td <td>All&gt; All&gt; State of the second second</td> <td>Certification Aul<br/>8/2/2028<br/>5/19/2018<br/>8/2/2028<br/>5/19/2018<br/>8/2/2028<br/>8/2/2028<br/>8/2/2028<br/>5/19/2018<br/>7/23/2015<br/>7/11/2009</td> <td>thorities Trusted Pu<br/>Friendly Name<br/>VeriSign Class 2<br/>VeriSign Class 3<br/>VeriSign Class 3<br/>VeriSign Class 4<br/>VeriSign Class 1<br/>VeriSign Class 1<br/>VeriSign Class 1<br/>VeriSign Class 1<br/>VeriSign Class 1<br/>VeriSign Class 1<br/>VeriSign Class 1<br/>VeriSign Class 1<br/>VeriSign Class 1<br/>VeriSign Class 1</td> <td></td> <td></td> <td></td>                                                                                                    | All> All> State of the second second  | Certification Aul<br>8/2/2028<br>5/19/2018<br>8/2/2028<br>5/19/2018<br>8/2/2028<br>8/2/2028<br>8/2/2028<br>5/19/2018<br>7/23/2015<br>7/11/2009  | thorities Trusted Pu<br>Friendly Name<br>VeriSign Class 2<br>VeriSign Class 3<br>VeriSign Class 3<br>VeriSign Class 4<br>VeriSign Class 1<br>VeriSign Class 1<br>VeriSign Class 1<br>VeriSign Class 1<br>VeriSign Class 1<br>VeriSign Class 1<br>VeriSign Class 1<br>VeriSign Class 1<br>VeriSign Class 1<br>VeriSign Class 1 |                                           |                                       |  |
| Icates Inded purpose:    Inded purpose:   Issued To   Issued To   Issue To   Issue To <td>All&gt; All&gt; Authorities Trusted Root ( Issued By VeriSign Trust Network VeriSign Trust Network VeriSign Trust Network VeriSign Trust Network VeriSign Trust Network VeriSign Trust Network VeriSign Trust Network VeriSign Trust Network VeriSign Trust Network VeriSign Trust Network Network N</td> <td>Certification Aul<br/>8/2/2028<br/>5/19/2018<br/>8/2/2028<br/>5/19/2018<br/>8/2/2028<br/>8/2/2028<br/>8/2/2028<br/>5/19/2018<br/>7/23/2015<br/>7/11/2009</td> <td>thorities Trusted Pu<br/>Friendly Name<br/>VeriSign Class 2<br/>VeriSign Class 3<br/>VeriSign Class 3<br/>VeriSign Class 4<br/>VeriSign Class 1<br/>VeriSign Class 1<br/>VeriSign Class 1<br/>VeriSign Class 1<br/>VeriSign Class 1<br/>VeriSign Class 1<br/>VeriSign Class 1<br/>VeriSign Class 1<br/>VeriSign Class 1<br/>VeriSign Class 1</td> <td></td> <td></td> <td></td>                                                                                                    | All> All> Authorities Trusted Root ( Issued By VeriSign Trust Network VeriSign Trust Network VeriSign Trust Network VeriSign Trust Network VeriSign Trust Network VeriSign Trust Network VeriSign Trust Network VeriSign Trust Network VeriSign Trust Network VeriSign Trust Network Network N | Certification Aul<br>8/2/2028<br>5/19/2018<br>8/2/2028<br>5/19/2018<br>8/2/2028<br>8/2/2028<br>8/2/2028<br>5/19/2018<br>7/23/2015<br>7/11/2009  | thorities Trusted Pu<br>Friendly Name<br>VeriSign Class 2<br>VeriSign Class 3<br>VeriSign Class 3<br>VeriSign Class 4<br>VeriSign Class 1<br>VeriSign Class 1<br>VeriSign Class 1<br>VeriSign Class 1<br>VeriSign Class 1<br>VeriSign Class 1<br>VeriSign Class 1<br>VeriSign Class 1<br>VeriSign Class 1<br>VeriSign Class 1 |                                           |                                       |  |
| Icates Inded purpose:    Inded purpose:    Issued To   Issued To   VeriSign Trust Netw   VeriSign Trust Netw </td <td>All&gt; All&gt; Authorities Trusted Root ( Issued By VeriSign Trust Network VeriSign Trust Network VeriSign Trust Network VeriSign Trust Network VeriSign Trust Network VeriSign Trust Network VeriSign Trust Network VeriSign Trust Network VeriSign Trust Network VeriSign Trust Network Network N</td> <td>Certification Aul<br/>8/2/2028<br/>5/19/2018<br/>8/2/2028<br/>5/19/2018<br/>8/2/2028<br/>8/2/2028<br/>8/2/2028<br/>5/19/2018<br/>7/11/2009</td> <td>thorities Trusted Pu<br/>Friendly Name<br/>VeriSign Class 2<br/>VeriSign Class 3<br/>VeriSign Class 3<br/>VeriSign Class 4<br/>VeriSign Class 4<br/>VeriSign Class 4<br/>VeriSign Class 4<br/>VeriSign Class 4<br/>VeriSign Class 4<br/>VeriSign Class 4<br/>VeriSign Class 4<br/>VeriSign Class 4<br/>VeriSign Class 4</td> <td></td> <td></td> <td></td> | All> All> Authorities Trusted Root ( Issued By VeriSign Trust Network VeriSign Trust Network VeriSign Trust Network VeriSign Trust Network VeriSign Trust Network VeriSign Trust Network VeriSign Trust Network VeriSign Trust Network VeriSign Trust Network VeriSign Trust Network Network N | Certification Aul<br>8/2/2028<br>5/19/2018<br>8/2/2028<br>5/19/2018<br>8/2/2028<br>8/2/2028<br>8/2/2028<br>5/19/2018<br>7/11/2009               | thorities Trusted Pu<br>Friendly Name<br>VeriSign Class 2<br>VeriSign Class 3<br>VeriSign Class 3<br>VeriSign Class 4<br>VeriSign Class 4<br>VeriSign Class 4<br>VeriSign Class 4<br>VeriSign Class 4<br>VeriSign Class 4<br>VeriSign Class 4<br>VeriSign Class 4<br>VeriSign Class 4<br>VeriSign Class 4                     |                                           |                                       |  |

View

 $\underline{C} \mathsf{lose}$ 

-----

-----

-----

C

|                                                                                  | 1 |
|----------------------------------------------------------------------------------|---|
|                                                                                  |   |
| আপান যদি সাটিফিকেটের বিস্তারিত দেখতে চান তাহলে সাটিফিকেটটি নির্বাচন করুন এবং ডান |   |
| দিকে নিচে View বাটনে ক্লিক করুন।                                                 |   |
|                                                                                  |   |
|                                                                                  |   |
| General Details Certification Path                                               |   |
|                                                                                  |   |
|                                                                                  |   |
| Certificate Information                                                          |   |
|                                                                                  |   |
| This certificate is intended for the following purpose(s):                       |   |
| Proves your identity to a remote computer                                        |   |
|                                                                                  |   |
|                                                                                  |   |
|                                                                                  |   |
|                                                                                  |   |
|                                                                                  |   |
|                                                                                  |   |
| Issued to: testuser                                                              |   |
|                                                                                  |   |
| Issued by: Windows CA                                                            |   |
|                                                                                  |   |
| Valid from 7/22/2010 to 7/22/2011                                                |   |
|                                                                                  |   |
| $\mathbb{Y}$ You have a private key that corresponds to this certificate.        |   |
|                                                                                  |   |
| Tosper Statement                                                                 |   |
| Tablet Segment                                                                   |   |
|                                                                                  |   |
| OK                                                                               |   |
|                                                                                  |   |
| এখন MS Word XP চালান । কিছু বাক্চ ালখুন।Document ।ট আপনার পছন্দ মত নাম ।দ(়      |   |
| সংরক্ষন করুন এবং নিচের পদক্ষেপ অনুসরন করুন।                                      |   |
|                                                                                  |   |
|                                                                                  |   |
| On the Tanks - N Ontinger - N One with - N Disited Oissenture                    |   |
| Go to Tools -> Options->Security->Digital Signature                              |   |
|                                                                                  |   |
|                                                                                  |   |
|                                                                                  |   |
|                                                                                  |   |
|                                                                                  |   |
|                                                                                  |   |
|                                                                                  |   |
|                                                                                  |   |
|                                                                                  |   |
|                                                                                  |   |
|                                                                                  |   |
|                                                                                  |   |

| 🔤 Document 1 - Microsoft Word                                                                     |   |
|---------------------------------------------------------------------------------------------------|---|
| Elle Edit View Insert Format Tools Jable Window Help                                              |   |
| 🗋 😂 🖬 👸 🍓 🐧 🖤 🔯 Spelling and Grammar F7 🥢 Normal 🔹 Times New Roman 🔹 12 🔹 B 🖌 🙂 📰 三 三 連 連 💷 🔸 📥 👟 | · |
| Language                                                                                          |   |
| Word Count                                                                                        |   |
| Speech                                                                                            |   |
| Lgtters and Malings                                                                               |   |
| Tools on the Web                                                                                  |   |
|                                                                                                   |   |
| ypons                                                                                             |   |
|                                                                                                   |   |
| User Information Compatibility File Locations     Wiew General Fifth Print Save                   |   |
| Security Speling & Grammar Track Changes                                                          |   |
| File charged n options for this document                                                          |   |
| Passwold to gpen: Advanced                                                                        |   |
| File sharing options for this document                                                            |   |
| Passworf to modify:                                                                               |   |
| Read only recommended                                                                             |   |
| E Protect Document                                                                                |   |
| Privacy options                                                                                   |   |
| Bemove personal information from this file on save                                                |   |
| Warn before printing, saving or sending a file that contains tracked     thenese or comments      |   |
| - Granges or Commissions                                                                          |   |
| Macro security                                                                                    |   |
| Adjust the security level for opening files that might Macro ≦ecurity                             |   |
| trusted macro developers.                                                                         |   |
|                                                                                                   | 1 |
| OK Cancel                                                                                         |   |
|                                                                                                   |   |
| Page 1 Sec 1 1/1 At 1" Ln 1 Col 1 REC TRK EXT OVR English (U.S                                    |   |
|                                                                                                   |   |
|                                                                                                   |   |
| অওপর আপনা(ক available signature to sign না(ম একাচ dialogue দেখা(বা প্রখমবার এচ                    |   |
| মাকা দেখাৰে।আগ্ৰনাৰ মাটিচিকেট বিৰাহৰ কৰাৰ জন্ম হাৰ বাটৰে কিক কৰাৰ। তাৰগৰ হা                       |   |
| কাকা পেৰাবে।আগলার সাঁতিকিকেও লির্বাচল করার অল্য add বাওলে ক্লিক কর্মলা ভারগর ok                   |   |
| ্যাগন।                                                                                            |   |
|                                                                                                   |   |
|                                                                                                   |   |
|                                                                                                   |   |
|                                                                                                   |   |
|                                                                                                   |   |
|                                                                                                   |   |
|                                                                                                   |   |
|                                                                                                   |   |
|                                                                                                   |   |
|                                                                                                   |   |
|                                                                                                   |   |
|                                                                                                   |   |
|                                                                                                   |   |
|                                                                                                   |   |
|                                                                                                   |   |
|                                                                                                   |   |
|                                                                                                   |   |
|                                                                                                   |   |
|                                                                                                   |   |
|                                                                                                   |   |
|                                                                                                   |   |
|                                                                                                   |   |
|                                                                                                   |   |
|                                                                                                   |   |
|                                                                                                   |   |
|                                                                                                   |   |
|                                                                                                   | I |
|                                                                                                   |   |

| Digital Signature                                                                   | ? 🔀                       |  |
|-------------------------------------------------------------------------------------|---------------------------|--|
| Signatures                                                                          |                           |  |
| The digital signature generated by Office may not a                                 | constitute a              |  |
| signatures in Help.                                                                 |                           |  |
| The following have digitally signed this document: Signer Digital ID Issued By Date |                           |  |
|                                                                                     |                           |  |
|                                                                                     |                           |  |
|                                                                                     |                           |  |
| View Certificate                                                                    | Remove                    |  |
|                                                                                     |                           |  |
|                                                                                     |                           |  |
| UK                                                                                  |                           |  |
| Select Certificate                                                                  | 2                         |  |
| Select the certificate you want to use.                                             |                           |  |
|                                                                                     |                           |  |
| Issued to Issued by E                                                               | xpiration Date            |  |
| Image: testuser     Windows CA     7/       Image: testuser     tanim     6/        | 23/2011<br>30/2016        |  |
|                                                                                     |                           |  |
|                                                                                     |                           |  |
| <                                                                                   |                           |  |
| OK Cancel                                                                           | View Certificate          |  |
|                                                                                     |                           |  |
| আপনার document, digitally signed হয়ে গেল। আপনার docu                               | ment একটি চিহ্ন দেখাবে এর |  |
| างเง mouse จรเขา the accument is algitally signed dialo                             | yue เท่าเจา               |  |
|                                                                                     |                           |  |

-----

-----

-----

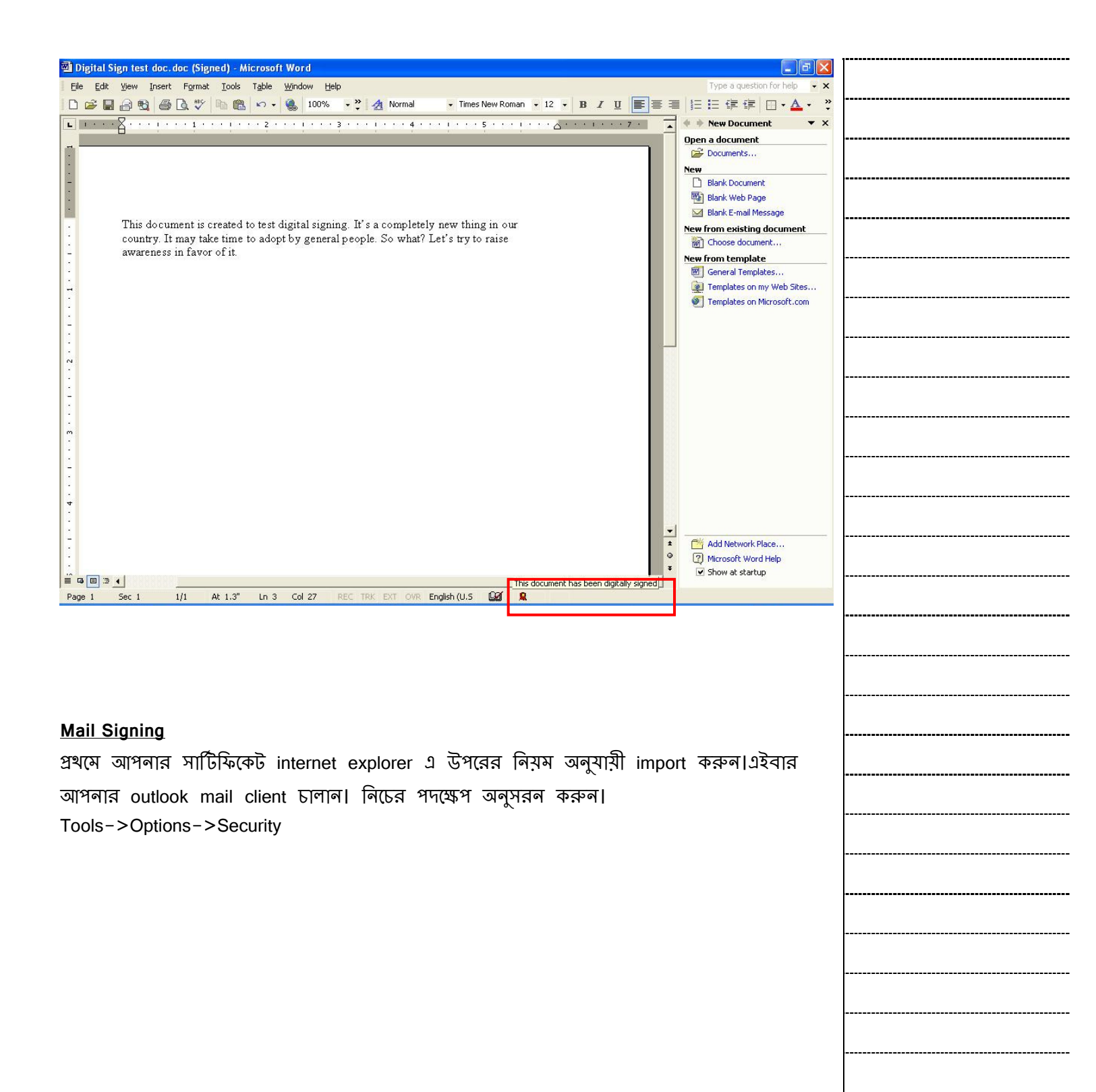

-----

| Options       | ? 🛽                                                                                                    |
|---------------|----------------------------------------------------------------------------------------------------|
| Preferences   | Mail Setup   Mail Format   Spelling Security Other   Delegates                                                                                                    |
| Secure e-m    | ail                                                                                                    |
| <b>X</b>      | Add digital signature to outgoing messages                                                                                                    |
| F<br>Г        | <ul> <li>Send clear text signed message when sending signed messages</li> <li>Request secure receipt for all S/MIME signed messages</li> </ul>                                   |
| 0             | Default Setting: My S/MIME Settings (testuser@s 💌 Settings)                                                                                                    |
| Secure con    | tent                                                                                                    |
|               | ecurity zones allow you to customize whether scripts and active<br>ontent can be run in HTML messages. Select the Microsoft<br>internet Explorer security zone to use.           |
| Z             | Zone: 🚫 Restricted sites 💽 Zone Settings                                                                                                    |
| Digital IDs ( | (Certificates)<br>Digital IDs or Certificates are documents that allow you to prove your<br>dentity in electronic transactions.<br>Publish to GAL Import/Export Get a Digital ID |
|               | OK Cancel <u>Apply</u>                                                                                                    |

"Default Settings" text box টি check করুল।এটি সার্টিফিকেট দেখাবে যদি সার্টিফিকেটটি ব্যবহারকারীর mail id এর সাথে মানানসই হয়।"Settings" এ ক্লিক করলে সে "Signature Details" দেখাবে।

| <br>• |
|-------|
|       |
|       |
|       |
| <br>, |
|       |
|       |
|       |
|       |
|       |
|       |
|       |
|       |
|       |
|       |
|       |
|       |
|       |
|       |
|       |
|       |
|       |
|       |
|       |
|       |
|       |
|       |
|       |
|       |
|       |
|       |
|       |
|       |
|       |
|       |
|       |
|       |
|       |
|       |
|       |
|       |
|       |
|       |
|       |
|       |
|       |
|       |
|       |
|       |
|       |
|       |
|       |
|       |
|       |
|       |
|       |

| Security Settings Nam                      | 31                                                                           |                     |
|--------------------------------------------|------------------------------------------------------------------------------|---------------------|
| My S/MIME Settings (                       | testuser@spectrum-bd.com)                                                    |                     |
| Secure Message <u>F</u> orm                | at: S/MIME                                                                   |                     |
| Defaul <u>t</u> Security Security Security | etting for this Secure Message F<br>ty Setting for all secure <u>m</u> essag | format<br>es        |
| Security Labels.                           | <u>N</u> ew <u>D</u> elet                                                    | e <u>P</u> assword. |
| rtificates and Algorithms                  |                                                                              |                     |
| Signing Certificate:                       | testuser                                                                     | Choose              |
| Hash <u>A</u> lgorithm:                    | MD5                                                                          | •                   |
| Encryption Certificate:                    | testuser                                                                     | Choose              |
| Encryption Algorithm:                      | RC2 (128-bit)                                                                | •                   |
|                                            |                                                                              |                     |

নতুন একটি mail লিখুন।আপনাকে "message option" dialogue দেখাবে।"Security Settings" বাটনে ক্লিক করুন।

| essage Options                                                                                                    |                                                                                                    | 2                               |
|----------------------------------------------------------------------------------------------------|----------------------------------------------------------------------------------------------------|---------------------------------|
| sage settings<br>Importance: Normal<br>Sensitivity: Normal<br>Ing and Tracking options<br>Use voting buttons:<br>Request a delivery rece         | Security<br>Change security settings for this<br>Security Settings<br>ipt for this message<br>for this message | message.                        |
| elivery options<br>Have replies sent to:<br>Save sent message to:<br>Do not deliver before:<br>Expires after:<br>Attachment format:<br>Encoding: | Sent Items None I2:00 AM  F Default Auto-Select                                                                | Select Names<br>Bro <u>w</u> se |
| Categories                                                                                                    |                                                                                                    | Close                           |
| হ্ন একটি "Security Propertie                                                                                                    | s" window দেখাবে।                                                                                              |                                 |

-----

-----

-----

----

\_\_\_

| Security Prop             | erties                                 | ? 🛚            |
|---------------------------|----------------------------------------|----------------|
| Encrypt mess              | age contents and attachments           |                |
| 🔽 Add <u>d</u> igital sig | nature to this message                 |                |
| 🔽 Send this               | s message as clear <u>t</u> ext signed |                |
| ∏ <u>R</u> equest         | secure receipt for this message        |                |
| Security Settings         |                                        |                |
| Security setting          | <u>g:</u>                              |                |
| My S/MIME Set             | tings (testuser@spectrum-bd. 💌         | hange Settings |
| Security Label -          |                                        |                |
| Policy Module:            | <none></none>                          | ▼ Configure    |
| Classification:           |                                        | <u></u>        |
| Privacy Mark:             |                                        |                |
| 1 mm                      |                                        |                |
|                           |                                        |                |
|                           | J                                      |                |
|                           |                                        | -              |
|                           | OK                                     | Cancel         |

| "Add   | digita          | al signa   | ture to th | nis mes | sage | " নির্ব্ব | াচন করুন। | "Securi | ity Setting | js"    | আপনা   | র    |
|--------|-----------------|------------|------------|---------|------|-----------|-----------|---------|-------------|--------|--------|------|
| সাটিমি | <u>,</u><br>কেট | নির্ন্বাচন | করুন।ok    | ক্লিক ব | স্কল | এবং       | message   | option  | dialogue    | box fi | ট বন্ধ | করুন |

| <br> | <br> | <br> |  |
|------|------|------|--|
| <br> | <br> | <br> |  |
| <br> | <br> | <br> |  |
| <br> | <br> | <br> |  |
| <br> | <br> | <br> |  |
| <br> | <br> | <br> |  |
| <br> | <br> | <br> |  |
| <br> | <br> | <br> |  |
|      |      |      |  |
|      | <br> | <br> |  |
| <br> | <br> | <br> |  |
| <br> | <br> | <br> |  |
| <br> | <br> | <br> |  |
| <br> | <br> | <br> |  |
| <br> | <br> | <br> |  |
| <br> | <br> | <br> |  |
| <br> | <br> | <br> |  |
| <br> | <br> | <br> |  |
| <br> | <br> | <br> |  |
| <br> | <br> | <br> |  |
| <br> | <br> | <br> |  |
| <br> | <br> | <br> |  |
| <br> | <br> | <br> |  |
| <br> | <br> | <br> |  |
|      |      |      |  |
|      |      |      |  |
| <br> | <br> | <br> |  |
| <br> | <br> | <br> |  |
| <br> | <br> | <br> |  |
| <br> | <br> | <br> |  |
| <br> | <br> | <br> |  |

| Security Prop         | erties                                 |     | ? 🔀           |
|-----------------------|----------------------------------------|-----|---------------|
| Encrypt mess          | age contents and attachments           |     |               |
| 🔽 Add digital sig     | nature to this message                 |     |               |
| 🔽 Send this           | ; message as clear <u>t</u> ext signed |     |               |
| E Request             | secure receipt for this message        |     |               |
| Security Settings     |                                        |     |               |
| Security setting      | 1:                                     |     |               |
| My S/MIME Set         | tings (testuser@spectrum-bd. 💌         | ⊆ha | ange Settings |
| - Security Label -    |                                        |     |               |
| Policy Module:        | <none></none>                          | -   | Configure     |
| Classification:       |                                        | -   |               |
| Driuscu Marka         |                                        |     |               |
| Privacy <u>M</u> ark; |                                        |     |               |
|                       |                                        |     |               |
|                       |                                        |     |               |
|                       |                                        |     |               |
|                       | ОК                                     |     | Cancel        |

এবার send বাটন নির্ন্বাচন করুন। আপনার mail টি সফলভাবে digitally signed হয়ে পাঠানো হয়েছে।এইবার আপনার mail box এ send item এ যান।আপনার mail টি খুলুন।এইটা digital sign চিহ্নু দেখাবে।

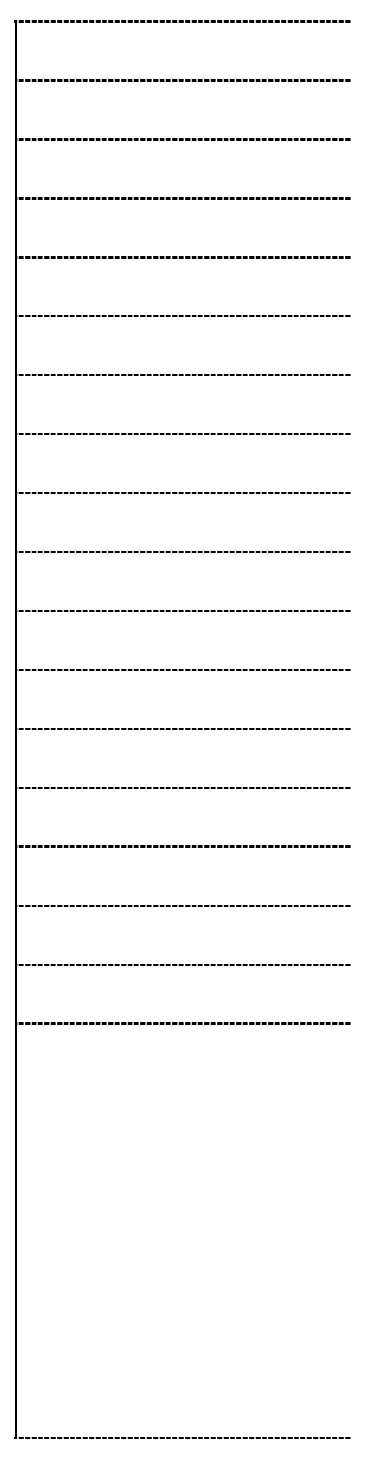

| Sending digitally signed mail - Message (HTML)                                                                                                    |                                        |
|----------------------------------------------------------------------------------------------------|----------------------------------------|
| Eile Edit <u>V</u> iew Insert F <u>o</u> rmat <u>I</u> ools <u>A</u> ctions <u>H</u> elp                                                                                          | Type a question for help               |
| 🖗 Reply 🕺 Reply to All 🦃 Forward 🎒 🗈 🔻 🖻 🗙 🔺 🔹 🖈 🔹 🌋 😰 🖕                                                                                                    |                                        |
| From: testuser                                                                                                    | Sent: Thu 9/30/2010 3:48 PM            |
| Cc:                                                                                                    |                                        |
| Subject: Sending digitally signed mail                                                                                                    |                                        |
| Signed By: testuser@spectrum-bd.com                                                                                                    | *                                      |
| Hi pmsecl                                                                                                    |                                        |
|                                                                                                    |                                        |
| Hope you are well at your end.                                                                                                    |                                        |
| This is the first digitally signed mail to you. See the indicator with mail icon. You main indicator. If it's being tampered by some intermediate users the indicator will change | ay trust next mails based on the<br>e. |
| Regards                                                                                                    |                                        |
| testuser                                                                                                    |                                        |
|                                                                                                    |                                        |
|                                                                                                    |                                        |
|                                                                                                    |                                        |
|                                                                                                    |                                        |
|                                                                                                    |                                        |
| Message Security Properties ?                                                                                                    |                                        |
| <u></u>                                                                                                    |                                        |
| Subject: trying for fourth times                                                                                                    |                                        |
| Messages may contain encryption and digital signature layers. Each digital                                                                                                    |                                        |
| signature layer may contain multiple signatures.                                                                                                    |                                        |
| <ul> <li>Subject: trying for fourth times</li> <li>Jigital Signature Layer</li> </ul>                                                                                             |                                        |
| ✓ Signer: testuser@spectrum-bd.com                                                                                                    |                                        |
|                                                                                                    |                                        |
|                                                                                                    |                                        |
|                                                                                                    |                                        |
|                                                                                                    |                                        |
|                                                                                                    |                                        |
| J<br>Description:                                                                                                    |                                        |
| OK: Signed message.                                                                                                    |                                        |
|                                                                                                    |                                        |
| 1                                                                                                    |                                        |
| Always warn me about errors in secure e-mail.                                                                                                    |                                        |
| Edit Trust View Details Close                                                                                                    |                                        |
|                                                                                                    | l                                      |
|                                                                                                    |                                        |
| mail শ্রাপকও বিশেষ ৮৯ সম্বালত digital signed received mail                                                                                                    | (দখতে পাবেল।                           |

.....